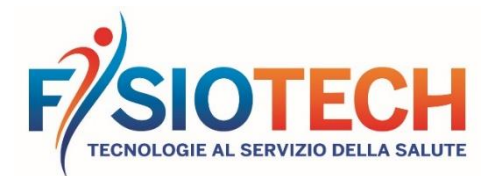

Rev.08 07/2023

# DICHIARAZIONE DI CONFORMITÀ – LETTINO URANO SERIE TILT

DECLARATION OF CONFORMITY - TILT SERIES URANO COUCHES DÉCLARATION DE CONFORMITÉ - TABLES URANO SÉRIE TILT

| MATRICOLA No. / ANNO PRODUZIONE<br>Serial No. / Year of production<br>Numéro de série / Année de fabrication                      | /                                                                                                |                                                                   |   |   |                           |   |     |   |   |    |
|----------------------------------------------------------------------------------------------------|--------------------------------------------------------------------------------------------------|-------------------------------------------------------------------|---|---|---------------------------|---|-----|---|---|----|
| DENOMINAZIONE<br>Name<br>Nom                                                                                                    |                                                                                                  | <b>LETTINI SERIE TIL</b><br>Tilt series couche<br>Tables série Ti |   |   | <b>ILT</b><br>hes<br>Tilt |   |     |   |   |    |
| CODICE<br>Code<br>Code                                                                                                    | 1                                                                                                | 1                                                                 | 1 | 5 | С                         | x | X   | X | X | X  |
| CODICE UDI-BASE<br>BASE-UDI code<br>Code UDI-BASE                                                                                 | 8050593941115C                                                                                   |                                                                   |   |   |                           |   | 15C |   |   |    |
| DESTINAZIONE D'USO<br>Intended use<br>Utilisation prévue                                                                          | Lettino per visita e terapia<br>Examination and treatment couch<br>Table pour thérapie et examen |                                                                   |   |   |                           |   |     |   |   |    |
| CLASSIFICAZIONE CND<br>CND class<br>Classe CND                                                                                    | Z12069099                                                                                        |                                                                   |   |   |                           |   |     |   |   |    |
| CLASSE DI RISCHIO SECONDO REG UE 2017/745<br>Risk class according to Reg. EU 2017/745<br>Classe de risque selon Règl. UE 2017/745 | Ι                                                                                                |                                                                   |   |   |                           |   |     |   |   |    |
| CLASSE DI ISOLAMENTO (CEI 62.5)<br>Insulating class (CEI 62.5)<br>Classe de protection (CEI 62.5)                                 |                                                                                                  |                                                                   |   |   |                           |   |     |   |   | II |
| <b>TIPO (CEI 62.5)</b><br>Type (CEI 62.5)<br>Type (CEI 62.5)                                                                      | <b>Parte applicata tipo B</b><br>Applied part type B<br>Partie appliquée type B                  |                                                                   |   |   |                           |   |     |   |   |    |
| FABBRICANTE<br>Manufacturer<br>Fabricant                                                                                          | FISIOTECH SRL<br>Via Toniolo, 44/E-F-G<br>31028 VAZZOLA (TV) – Italv                             |                                                                   |   |   |                           |   |     |   |   |    |
| Fisiotech in qualità di fabbricante dei dispositivi medici sopra riportati dichiara sotto la sua esclusiva                        |                                                                                                  |                                                                   |   |   |                           |   |     |   |   |    |

responsabilità che tali dispositivi sono conformi ai requisiti del Regolamento UE 2017/745 relativo ai Dispositivi Medici e che il fabbricante è certificato ISO 13485 N 8597-02 con scadenza 05/07/2026.

Fisiotech, as manufacturer of the above-mentioned medical devices, declares under its sole responsibility that these medical devices comply with the requirements of EU Regulation 2017/745 on Medical Devices and that the manufacturer is certified ISO 13485 No 8597-02 with expiry date 05/07/2026.

Fisiotech, en tant que fabricant des dispositifs médicaux ci-dessus, déclare sous sa seule responsabilité que ces dispositifs sont conformes aux exigences du Règlement UE 2017/745 relatif aux Dispositifs Médicaux et que le fabricant est certifié ISO 13485 No 8597-02 expirant en 05/07/2026.

La presente dichiarazione è valida per il dispositivo usato con gli accessori sottoelencati (dove applicabile): This declaration is valid for the device used with the accessories below (if applicable):

Cette déclaration est valable pour le dispositif utilisé avec les accessoires ci-dessous (le cas échéant) :

Pag. 1/3

### **FISIOTECH SRL**

Sede Operativa e Amministrativa / Operating headquarters: Via Toniolo, 44/E-F-G - 31028 Vazzola (TV) - ITALY Sede legale / Registered office: Via Valdoni, 19 - 31013 Cimavilla di Codognè (TV) - ITALY Tel. +39 0438470342 - Fax +39 0438478762 - mail : info@fisiotech.com - pec : fisiotech@mailsec.it P.I. e C.F. / VAT Number 03765100262 - Rea TV 296956

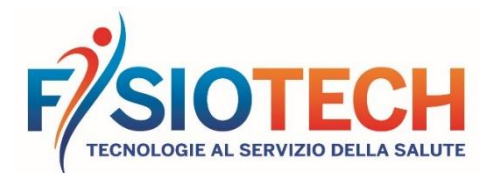

|         |                                      |                              | Rev.08 07/2023 |
|---------|--------------------------------------|------------------------------|----------------|
| COD.    | ACCESSORIO                           | ACCESSORY                    |                |
| 1215030 | Supporti ascellari                   | Axillary supports            |                |
| 1215040 | Fascia imbottita ferma pazienti      | Padded patient restraint     |                |
| 1215050 | Cinghia ferma pazienti altezza cm 10 | Safety strap height 10 cm    |                |
| 1215060 | Tavolino                             | Patient table                |                |
| 1215070 | Magnete di sicurezza                 | Safety magnet                |                |
| 1215080 | Doppio clic + magnete di sicurezza   | Safety double click + magnet |                |
| 1215090 | Adattamento presa Svizzera           | Adaptation for Swiss plug    |                |
| 1215091 | Adattamento presa UK                 | Adaptation for UK plug       |                |

| CODICE PARAMETRICO | 1 | 1 | 1 | 5 | х | х | х | х | х | х  |
|--------------------|---|---|---|---|---|---|---|---|---|----|
| Parametric code    |   | - |   |   |   |   |   |   |   |    |
| Code paramétrique  | 1 | 2 | 3 | 4 | 5 | 6 | 7 | 8 | 9 | 10 |

| POS.          | Valore/<br>Value | DESCRIZIONE                       | DESCRIPTION                    |  |  |  |  |  |
|---------------|------------------|-----------------------------------|--------------------------------|--|--|--|--|--|
| 1 - 2 - 3 - 4 | 1115             | Serie Tilt                        | Tilt series                    |  |  |  |  |  |
| 5             | С                | Urano                             |                                |  |  |  |  |  |
| 6             | 3                | Colore struttura RAL 7035         | Frame color RAL 7035           |  |  |  |  |  |
| 7             | 0                | Larghezza 65 cm                   | Width 65 cm                    |  |  |  |  |  |
| 8             | H1               | Pulsantiera                       | Hand control                   |  |  |  |  |  |
| 9             | S                | Imbottitura Standard              | Standard upholstery            |  |  |  |  |  |
|               | A1               | Colore rivestimento Arancione     | Upholstery colour Orange       |  |  |  |  |  |
|               | B1               | Colore rivestimento Blu           | Upholstery colour Blue         |  |  |  |  |  |
|               | B2               | Colore rivestimento Bordeaux      | Upholstery colour Burgundy     |  |  |  |  |  |
|               | B3               | Colore rivestimento Blu scuro     | Upholstery colour Dark blue    |  |  |  |  |  |
|               | G1               | Colore rivestimento Giallo        | Upholstery colour Yellow       |  |  |  |  |  |
|               | G2               | Colore rivestimento Grigio chiaro | Upholstery colour Light grey   |  |  |  |  |  |
|               | G3               | Colore rivestimento Grigio scuro  | Upholstery colour Dark grey    |  |  |  |  |  |
|               | G4               | Colore rivestimento Senape        | Upholstery colour Mustard      |  |  |  |  |  |
| 10            | M1               | Colore rivestimento Marrone scuro | Upholstery colour Dark brown   |  |  |  |  |  |
|               | M2               | Colore rivestimento Terra         | Upholstery colour Earth        |  |  |  |  |  |
|               | N1               | Colore rivestimento Nero          | Upholstery colour Black        |  |  |  |  |  |
|               | P1               | Colore rivestimento Panna         | Upholstery colour Beige        |  |  |  |  |  |
|               | P2               | Colore rivestimento Tortora       | Upholstery colour Taupe        |  |  |  |  |  |
|               | R1               | Colore rivestimento Rosso         | Upholstery colour Red          |  |  |  |  |  |
|               | V1               | Colore rivestimento Verde         | Upholstery colour Geen         |  |  |  |  |  |
|               | V2               | Colore rivestimento Verde bosco   | Upholstery colour Forest green |  |  |  |  |  |
|               | V3               | Colore rivestimento Verde foglia  | Upholstery colour Leaf green   |  |  |  |  |  |
|               | V4               | Colore rivestimento Viola         | Upholstery colour Violet       |  |  |  |  |  |
|               | A1               | Colore rivestimento Arancione     | Upholstery colour Orange       |  |  |  |  |  |

Vazzola,

FISIOTECH S.R.L. Giacomo Carnelos (Legale ante)

Pag. 2/3

## **FISIOTECH SRL**

Sede Operativa e Amministrativa / Operating headquarters: Via Toniolo, 44/E-F-G - 31028 Vazzola (TV) - ITALY Sede legale / Registered office: Via Valdoni, 19 - 31013 Cimavilla di Codognè (TV) - ITALY Tel. +39 0438470342 - Fax +39 0438478762 - mail : info@fisiotech.com - pec : fisiotech@mailsec.it P.I. e C.F. / VAT Number 03765100262 - Rea TV 296956

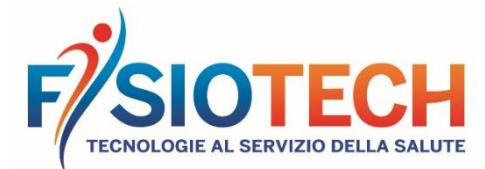

#### Rev.08 07/2023

#### COME SCARICARE MANUALI E DICHIARAZIONI DI CONFORMITÀ

(Esempio lettino GIOVE)

- 1. Dalla home page di www.fisiotech.com cliccare su LETTINI
- Cliccare su SERIE TOP 2.
- Cliccare su LETTINO GIOVE 3.
- Scorrere fino alla fine dalla pagina prodotto "ALLEGATI PDF" 4.
- 5. Per scaricare la scheda tecnica cliccare sul pulsante "SCARICA PDF".
- Per scaricare il manuale e/o la dichiarazione di conformità cliccare sul pulsante "SCARICA PDF". Comparirà una maschera di 6. LOGIN. Compilare i dati richiesti:
  - ACCOUNT: (indirizzo mail)
  - PASSWORD: (creare una password)

cliccare "REGISTRATI", completare la registrazione con i dati richiesti e cliccare "CONFERMA". Dopo pochi minuti riceverete da info@fisiotech.com una mail (controllare anche la posta indesiderata/spam) con la richiesta di confermare la registrazione, sarà sufficiente cliccare sul link per confermare.

Ritornare al punto 6 (maschera di LOGIN) inserire account e password utilizzati per la registrazione e cliccare "PROSEGUI". Comparirà un pop up cliccare "CONTINUÁ".

- Ora è possibile scaricare il manuale e/o la dichiarazione di conformità del prodotto. 7.
- Utilizzando i dati inseriti per il "LOGIN" si potrà, in qualsiasi momento, scaricare ogni manuale e/o dichiarazione di conformità 8 di ogni prodotto presente nel sito web.

#### HOW TO DOWNLOAD MANUALS AND DECLARATIONS OF CONFORMITY

(GIOVE couch example)

- From the home page of www.fisiotech.com/en click on COUCHES 1.
- 2. Click on TOP SERIES
- Click on GIOVE COUCH 3.
- Scroll to the bottom of the product page "PDF ATTACHMENTS" 4.
- To download the technical data sheet, click on the "DOWNLOAD PDF" button. 5.
- To download the manual and / or the declaration of conformity click on the "DOWNLOAD PDF" button. A LOGIN window will 6. appear. Fill in the required data:
  - ACCOUNT: (email address)

 PASSWORD: (create a password) and click "REGISTER", complete the registration with the requested data and click "CONFIRM". After a few minutes, you will receive an email from info@fisiotech.com (check the junk mail/spam folder, too) with a request to confirm the registration. Simply click on the link to confirm.

Then return to point 6 (LOGIN mask) enter account and password used for registration and click "CONTINUE". A pop up window will appear – click "CONTINUE".

- Now you can download the manual and / or the declaration of conformity of the product. 7.
- Using the "LOGIN" information you can, at any time, download any manual and / or declaration of conformity for each product 8. on the website.

### COMMENT TÉLÉCHARGER LES MANUELS ET LES DÉCLARATIONS DE CONFORMITÉ

(Exemple table GIOVE)

- De la page d'accueil de www.fisiotech.com/fr cliquez sur TABLES 1.
- Cliquez sur SÉRIE TOP 2.
- Cliquez sur TABLE GIOVE 3.
- Faites défiler jusqu'à la fin de la page du produit « PIÈCES JOINTES » 4.
- 5.
- Pour télécharger la fiche technique, cliquez sur le bouton « TÉLÉCHARGER LE PDF ». Pour télécharger le manuel et/ou la déclaration de conformité cliquez sur le bouton « TÉLÉCHARGER LE PDF ». Une fenêtre 6 de connexion apparaîtra. Remplissez les données démandés :
  - COMPTE : (adresse e-mail)
  - MOT DE PASSE : (créer un mot de passe)

et cliquez sur « CRÉER SON COMPTE », complétez l'enregistrement avec les données requises et cliquez sur « CONFIRMER ». Après quelques minutes, vous recevrez un e-mail de info@fisiotech.com (vérifiez également les courriers indésirables / spam) avec la demande de confirmation de l'enregistrement, cliquez simplement sur le lien pour confirmer.

Revenez au point 6 (Fenêtre LOGIN), insérez le compte et mot de passe utilisés pour l'enregistrement et cliquez sur « CONTINUER » une fenêtre pop-up apparaîtra. Cliquez sur « CONTINUER ».

- Vous pouvez maintenant télécharger le manuel et/ou la déclaration de conformité du produit. 7.
- En utilisant les données saisies pour le « LOGIN », vous pourrez, à tout moment, télécharger tout manuel et / ou déclaration 8. de conformité pour chaque produit sur le site Web.

### FISIOTECH SRL

Pag. 3/3

### **FISIOTECH SRL**

Sede Operativa e Amministrativa / Operating headquarters: Via Toniolo, 44/E-F-G - 31028 Vazzola (TV) - ITALY Sede legale / Registered office: Via Valdoni, 19 - 31013 Cimavilla di Codognè (TV) - ITALY Tel. +39 0438470342 - Fax +39 0438478762 - mail : info@fisiotech.com - pec : fisiotech@mailsec.it P.I. e C.F. / VAT Number 03765100262 - Rea TV 296956